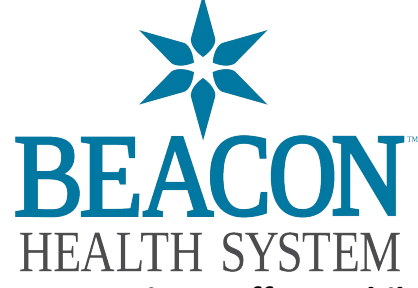

Setting up Active Staffer Mobile App

1. Download the app named **Symplr WORKFORCE** from Apple Store or Google Play Store. Open the app.

| :20   | Symplr Workford |        |
|-------|-----------------|--------|
| Unins | tall            | Enable |

2. In the box that says "DOMAIN\USERNAME" enter: **bhsin.org\USERNAME** (You must use the backslash \ and replace USERNAME with your network username)

|                                     | -E |
|-------------------------------------|----|
| Sign in to an account to continue   | :  |
| bhsin.org\jdoe                      |    |
| ••••••                              |    |
| AP003401 - Beacon Health System Inc | >  |

- 3. On the next field enter the following information PASSWORD - **Network password**
- On the last field (HEALTHCARE SYSTEM CODE) enter: AP003401 (0 = Zero)

\*If your work for multiple entities and user numbers to login you only need to put your number login and password created